B6FH-B823-01 Z0-01

# FUJITSU Thin Client FUTRO

**FUTRO S7010** 

# BIOS セットアップメニュー 一覧

Intel、インテル、Intel ロゴ、Intel Coreは、アメリカ合衆国および / またはその他の国における Intel Corporation の商標です。

その他の各製品名は、各社の商標、または登録商標です。 その他の各製品は、各社の著作物です。 その他のすべての商標は、それぞれの所有者に帰属します。

Copyright FUJITSU LIMITED 2021

# BIOSセットアップメニュー詳細

BIOSセットアップのメニューについて説明しています。 BIOSセットアップのメニューは次のとおりです。

| ×=      |         | 説明                                          |
|---------|---------|---------------------------------------------|
| メイン     | (→P.2)  | BIOSや装置本体についての情報が表示されます。<br>また、日時や言語を設定します。 |
| 詳細      | (→P.3)  | CPUや内蔵デバイス、周辺機器などを設定します。                    |
| セキュリティ  | (→P.5)  | パスワードなどのセキュリティ機能を設定します。                     |
| 電源管理    | (→P.8)  | 停電復旧時の動作や、Wake on LAN機能などを設定します。            |
| イベントログ起 | 動(→P.9) | イベントログに関する設定を行います。                          |
| 起動      | (→P.10) | 起動時の動作について設定します。                            |
| 終了      | (→P.10) | 設定値の保存や読み込み、BIOSセットアップの終了などを行います。           |

### 修重要

▶ BIOSセットアップの仕様は、改善のために予告なく変更することがあります。 あらかじめご了承ください。

#### POINT

▶ ユーザー用パスワードでBIOSセットアップを起動すると、設定変更のできる 項目が制限されます。制限された項目はグレーに表示されます。 ユーザー用パスワードでBIOSセットアップを起動した場合に変更できる項目 は次のとおりです。

| メニュー   | 設定項目               |
|--------|--------------------|
| メイン    | 言語(Language)       |
|        | システム日付             |
|        | システム時刻             |
| セキュリティ | ユーザー用パスワード設定       |
| 起動     | 起動時のNumLock設定      |
|        | 起動時のロゴ表示           |
| 終了     | 変更を保存して終了する(再起動)   |
|        | 変更を保存せずに終了する(再起動)  |
|        | 変更を保存して終了する(電源OFF) |

メインメニュー

| 設定項目                                     | 備考 |
|------------------------------------------|----|
| 3IOS情報                                   |    |
| BIOSベンダー                                 |    |
| カスタマイズ                                   |    |
| コア版数                                     |    |
| コンプライアンス                                 |    |
| システム情報                                   |    |
| システムボードおよびファームウェア                        |    |
| BIOS版数                                   |    |
| BIOS日付                                   |    |
| Board                                    |    |
| 型名                                       |    |
| 製造番号                                     |    |
| カスタムメイド番号                                |    |
| UUID                                     |    |
| LANデバイス                                  |    |
| LAN: MAC Address                         |    |
| CPU詳細                                    |    |
| CPU名                                     |    |
| マイクロコード版数                                |    |
| CPU速度                                    |    |
| キャッシュ容量                                  |    |
| CPUコア数                                   |    |
| スレッド数                                    |    |
| メモリ詳細                                    |    |
| メモリ容量/周波数                                |    |
| DIMM 1A                                  |    |
| Open Source Software License Information |    |

| 設定項目                                                                                                    | 備考                                                                                         |
|----------------------------------------------------------------------------------------------------|--------------------------------------------------------------------------------------------|
| システム日付<br>01/01/1998~12/31/2100                                                                                                    | <ul> <li>・【Tab】キー/【Enter】キー…右の項目に移動</li> <li>・数字キーで入力</li> <li>・OSが自動的に変更する場合あり</li> </ul> |
| システム時刻<br>00:00:00~23:59:59                                                                                                    | <ul> <li>【Tab】キー/【Enter】キー…右の項目に移動</li> <li>・数字キーで入力</li> </ul>                            |
| 言語 (Language)<br>□English ■日本語                                                                                                    |                                                                                            |
| アクセスレベル                                                                                                    | BIOSセットアップを管理者用パスワードで起動<br>した場合は「管理者」、ユーザー用パスワードで起<br>動した場合は「ユーザー」と表示される                   |
| キーボードレイアウト<br>□English(US)□Spanish □French<br>□Brazilian □Dutch □German<br>□Italian □Swedish □Danish<br>□Finnish □Norwegian □Russian<br>■日本語 □Korean □Chinese | BIOSパスワードを設定している場合は設定不可                                                                    |

# 詳細メニュー

| 設定項目                    |                                                        | 備考                           |
|-------------------------|--------------------------------------------------------|------------------------------|
| オ:                      | ンボードデバイス設定                                             |                              |
|                         | 内蔵LANデバイス<br>□使用しない ■使用する                              |                              |
|                         | オーディオコントローラー<br>■使用する □使用しない                           |                              |
|                         | 無線LANデバイスとBluetooth<br>□使用しない ■使用する                    | 無線LAN / Bluetooth 搭載機種のみ設定可能 |
| CP                      | J設定                                                    |                              |
|                         | アクティブコア<br>■全て □1 □2 □3                                |                              |
|                         | Intel Virtualization Technology<br>□使用しない ■使用する        |                              |
|                         | VT-d<br>□使用しない ■使用する                                   |                              |
|                         | SW Guard Extensions (SGX)<br>□使用しない □使用する<br>■ソフトウェア制御 |                              |
|                         | Enhanced SpeedStep<br>□使用しない ■使用する                     | ※注1                          |
|                         | Package C State limit<br>■C2 □C1 □C0                   | *注1                          |
| ド                       | ライブ設定                                                  |                              |
|                         | SATA Port 1                                            |                              |
|                         | Port 1<br>□使用しない ■使用する                                 |                              |
| SM                      | ART設定                                                  |                              |
| SMART診断<br>■使用しない □使用する |                                                        |                              |

| 設定項目              |     | 設定項目                                                                                    | 備考                                                                                                    |
|-------------------|-----|-----------------------------------------------------------------------------------------|----------------------------------------------------------------------------------------------------|
| TPM(セキュリティチップ)設定  |     | セキュリティチップ)設定                                                                            |                                                                                                    |
|                   | ゼ   | キュリティチップ<br>□無効にする ■有効にする                                                               |                                                                                                    |
|                   | TPI | W状態の変更内容<br>■変更しない □クリアする                                                               | <ul> <li>下記の項目が次のように設定されているときに設定可能</li> <li>・「セキュリティチップ」が「有効にする」</li> <li>⇒『製品ガイド』の「6章 BIOS」―「セキュリティチップの設定を変更する」を参照</li> </ul> |
|                   | 現   | 生の TPM の 状態                                                                             |                                                                                                    |
| US                | B設  | 定                                                                                       |                                                                                                    |
|                   | US  | B設定                                                                                     | 接続されているUSBデバイスを表示                                                                                                    |
|                   | US  | Bポートセキュリティ                                                                              |                                                                                                    |
|                   |     | USBポート設定<br>■全て有効<br>□全て無効<br>□前面と内部のみ有効<br>□背面と内部のみ有効<br>□内部のみ有効<br>□使用中のキーボードのみ<br>有効 |                                                                                                    |
|                   |     | USBデバイス設定<br>■全てのデバイス<br>□キーボード/マウスのみ<br>□ストレージとHub以外                                   | 下記の項目が次のように設定されているときに設定可能<br>・「USBポート設定」が「前面と内部のみ有効」<br>または「背面と内部のみ有効」<br>または「使用中ポートのみ有効」                                      |
| System Management |     | n Management                                                                            |                                                                                                    |
| 温度                |     | 安                                                                                       |                                                                                                    |
|                   |     | Mem                                                                                     | 温度センサー(Mem)の現在の状態                                                                                                    |
|                   |     | SOC                                                                                     | SOC内蔵温度センサーの現在の状態                                                                                                    |
|                   |     | Core                                                                                    | 温度センサー(Core)の現在の状態                                                                                                    |

| 設定項目                                                                                                    | 備考                                                                             |
|----------------------------------------------------------------------------------------------------|--------------------------------------------------------------------------------|
| シリアル設定                                                                                                    |                                                                                |
| Super IO Chip                                                                                                    |                                                                                |
| シリアルポート1設定                                                                                                    |                                                                                |
| シリアルポート<br>□使用しない ■使用する                                                                                                    |                                                                                |
| デバイス設定                                                                                                    | 下記の項目が次のように設定されているときに表示<br>◆「シリアルポート」が「使用する」                                   |
| <ul> <li>I/Oアドレスと割り込み</li> <li>■自動</li> <li>□I0=3F8h; IRQ4;</li> <li>□I0=3F8h; IRQ3,4,5,6,7,9</li> <li>10,11,12;</li> <li>□I0=2F8h; IRQ3,4,5,6,7,9</li> <li>10,11,12;</li> <li>□I0=3E8h; IRQ3,4,5,6,7,9</li> <li>10,11,12;</li> <li>□I0=2E8h; IRQ3,4,5,6,7,9</li> <li>10,11,12;</li> <li>□I0=2E8h; IRQ3,4,5,6,7,9</li> <li>10,11,12;</li> </ul> | 下記の項目が次のように設定されているときに設定可能<br>◆「シリアルポート」が「使用する」                                 |
| シリアルポートコンソール<br>リダイレクション設定<br>                                                                                                    |                                                                                |
| コンソールリダイレクション<br>■使用しない □使用する                                                                                                    |                                                                                |
| コンソールリダイレクション設定                                                                                                    |                                                                                |
| コンソールタイプ<br>□VT100 □VT100+<br>□VT-UTF8 ■ANSI                                                                                                    | <ul> <li>下記の項目が次のように設定されているときに設定可能</li> <li>◆「コンソールリダイレクション」が「使用する」</li> </ul> |
| Bits per second<br>☐ 9600 ☐ 19200<br>☐ 38400 ☐ 57600<br>■ 115200                                                                                                    | 下記の項目が次のように設定されているときに設定可能<br>◆「コンソールリダイレクション」が「使用する」                           |
| Data Bits<br>□7 ■8                                                                                                    | <ul> <li>下記の項目が次のように設定されているときに設定可能</li> <li>「コンソールリダイレクション」が「使用する」</li> </ul>  |
| Parity<br>■None □Even □Odd<br>□Mark □Space                                                                                                    | <ul> <li>下記の項目が次のように設定されているときに設定可能</li> <li>◆「コンソールリダイレクション」が「使用する」</li> </ul> |
| Stop Bits<br>■1 □2                                                                                                    | <ul> <li>下記の項目が次のように設定されているときに設定可能</li> <li>◆「コンソールリダイレクション」が「使用する」</li> </ul> |

| 設定項目                                                                           | 備考                                                                 |
|--------------------------------------------------------------------------------|--------------------------------------------------------------------|
| Flow Control<br>■None<br>□Hardware RTS/CTS                                     | 下記の項目が次のように設定されているときに設定可能<br>・「コンソールリダイレクション」が「使用する」               |
| VT-UTF8 Combo Key Support<br>□使用しない ■使用する                                      | 下記の項目が次のように設定されているときに設定可能 <ul><li>「コンソールリダイレクション」が「使用する」</li></ul> |
| Recorder Mode<br>■使用しない □使用する                                                  | 下記の項目が次のように設定されているときに設定可能 <ul><li>「コンソールリダイレクション」が「使用する」</li></ul> |
| Resolution 100x31<br>■使用しない □使用する                                              | 下記の項目が次のように設定されているときに設定可能<br>・「コンソールリダイレクション」が「使用する」               |
| Putty KeyPad<br>■VT100 □LINUX<br>□XTERM6 □SCO<br>□ESCN □VT400                  | 下記の項目が次のように設定されているときに設定可能<br>◆「コンソールリダイレクション」が「使用する」               |
| ネットワークスタック                                                                     |                                                                    |
| ネットワークスタック<br>□使用しない ■使用する                                                     |                                                                    |
| IPV4環境での起動<br>□使用しない ■使用する                                                     | 下記の項目が次のように設定されているときに設定可能<br>・「ネットワークスタック」が「使用する」                  |
| IPV6環境での起動<br>□使用しない ■使用する                                                     | 下記の項目が次のように設定されているときに設定可能<br>◆「ネットワークスタック」が「使用する」                  |
| 内蔵ビデオ設定                                                                        |                                                                    |
| プライマリディスプレイ<br>■内蔵ビデオ                                                          | 表示のみ                                                               |
| 内蔵ビデオ<br>■使用する                                                                 | 表示のみ                                                               |
| 内蔵ビデオメモリサイズ<br>□ 32MB ■64MB<br>□ 128MB □ 256MB<br>□ 512MB □ 1024MB<br>□ 1536MB |                                                                    |
| DVMTメモリサイズ<br>□128MB ■256MB<br>□MAX                                            |                                                                    |
| Realtek PCIe GBE Family Controller                                             | オンボードLANデバイスのオプションROMに関するサブ<br>メニュー                                |
|                                                                                | B使いください。                                                           |

# セキュリティメニュー

| 設定項目                                              | 備考                                                                                                    |
|---------------------------------------------------|----------------------------------------------------------------------------------------------------|
| ユーザー用パスワード文字数<br>4                                | <ul> <li>・ユーザー用パスワードの設定可能文字数(3~32)を<br/>設定</li> <li>・管理者用パスワード設定時に設定可能</li> </ul>                                                                                                    |
| 管理者用パスワード設定                                       | <ul> <li>◆『製品ガイド』の「6章 BIOS」一「BIOSのパスワード<br/>機能を使う」を参照</li> </ul>                                                                                                    |
| ユーザー用パスワード設定                                      | ⇔『製品ガイド』の「6章 BIOS」―「BIOSのパスワード<br>機能を使う」を参照                                                                                                    |
| 起動時のパスワード入力<br>□毎回 □最初のみ<br>■使用しない                | <ul> <li>・管理者用パスワード設定時に設定可能</li> <li>・毎回…本装置の起動時ごとに、パスワード入力を要求</li> <li>・最初のみ… 本装置の電源を入れたときにのみ、パスワード入力を要求</li> <li>・使用しない…本装置の起動時に、パスワード入力の要求なし</li> <li>⇒『製品ガイド』の「6章 BIOS」一「BIOSのパスワード機能を使う」を参照</li> </ul>                                                                     |
| 自動ウェイクアップ時の<br>パスワードスキップ<br>■使用しない □使用する          | <ul> <li>・管理者用パスワード設定時に設定可能</li> <li>・使用しない… 自動ウェイクアップ時での起動時に、パ<br/>スワード入力を要求</li> <li>・使用する… 自動ウェイクアップ時での起動時に、パス<br/>ワード入力の要求なし</li> <li>・ハードディスクパスワードの入力スキップは不可</li> </ul>                                                                                                    |
| システムファームウェア更新機能<br>□使用しない<br>□使用する(制限付き)<br>■使用する |                                                                                                    |
| システムファームウェアロールバック<br>■使用しない □使用する                 |                                                                                                    |
| 起動時のHDDパスワード入力<br>■使用する □使用しない                    | <ul> <li>ハードディスクセキュリティに対応したハードディス<br/>ク搭載時に表示</li> <li>ハードディスクパスワード設定時に設定可能</li> <li>使用する…本装置起動時に、ハードディスクパスワード入力を要求</li> <li>使用しない … 本装置起動時に、ハードディスクパス<br/>ワード入力の要求なし</li> <li>再起動時は、本設定に関係なくパスワード入力の要求<br/>なし</li> <li>➡『製品ガイド』の「6章 BIOS」一「BIOSのパスワード<br/>機能を使う」を参照</li> </ul> |

| 設定項目                      |    |                          | 備考                                                                                                    |
|---------------------------|----|--------------------------|----------------------------------------------------------------------------------------------------|
| (ハードディスクドライブ名)            |    | 「ディスクドライブ名〕              | <ul> <li>・ハードディスクセキュリティに対応したハードディス<br/>ク搭載時に表示</li> <li>⇒『製品ガイド』の「6章 BIOS」―「BIOSのパスワード<br/>機能を使う」を参照</li> </ul> |
|                           | 八- | ードディスクセキュリティ設定           |                                                                                                    |
|                           |    | Security Supported       | 設定状況を表示                                                                                                    |
|                           |    | Security Enabled         | 設定状況を表示                                                                                                    |
|                           |    | Security Locked          | 設定状況を表示                                                                                                    |
|                           |    | Security Frozen          | 設定状況を表示                                                                                                    |
|                           |    | ユーザーパスワードの状態             | 設定状況を表示                                                                                                    |
|                           |    | マスターパスワードの状態             | 設定状況を表示                                                                                                    |
|                           |    | ユーザーパスワード設定              | 電源投入直後にBIOSセットアップを起動した場合に設定<br>可能。再起動後は表示されない。                                                                  |
| セ                         | キュ | アブート設定                   |                                                                                                    |
| 署名情報の保護                   |    | 名情報の保護                   | <ul> <li>・設定状態を表示</li> <li>・「無効(セットアップモード)」または「有効(ユーザー<br/>モード)」と表示される</li> </ul>                               |
| セキュアブート                   |    | キュアブート                   | <ul> <li>・設定状態を表示</li> <li>・「セキュアブート機能」が「使用する」時は「使用する」、「使用しない」時は「使用しない」と表示される</li> </ul>                        |
|                           | Ve | ndor Keys                | セキュアブート機能が「使用する」時の設定状態を表示                                                                                       |
| セキュアブート機能<br>□使用しない ■使用する |    | キュアブート機能<br>□使用しない ■使用する | *注1<br>*注2                                                                                                    |
| 署名情報設定<br>■標準 □カスタム       |    | 名情報設定<br>■標準 □カスタム       |                                                                                                    |
| 署名情報の管理                   |    | 名情報の管理                   |                                                                                                    |
|                           |    | 署名情報の初期化<br>□使用しない ■使用する | 下記の項目が次のように設定されているときに設定可能<br>・「署名情報設定」が「カスタム」                                                                   |
|                           |    | 署名情報の初期化                 | 下記の項目が次のように設定されているときに表示/設<br>定可能<br>・「署名情報設定」が「カスタム」<br>・「署名情報の初期化」が「使用する」                                      |

| 設定項目                     | 備考                                                                                                    |
|--------------------------|----------------------------------------------------------------------------------------------------|
| 署名情報の削除                  | <ul> <li>下記の項目が次のように設定されているときに表示/設定可能</li> <li>●「署名情報設定」が「カスタム」</li> <li>●「署名情報の初期化」が「使用する」</li> </ul> |
| キーの保存                    | 下記の項目が次のように設定されているときに設定可能<br>◆「署名情報設定」が「カスタム」                                                          |
| Remove 'UEFI CA' from DB | 下記の項目が次のように設定されているときに設定可能<br>◆「署名情報設定」が「カスタム」                                                          |
| Restore DB defaults      | 下記の項目が次のように設定されているときに設定可能<br>◆「署名情報設定」が「カスタム」                                                          |
| Platform Key(PK)         |                                                                                                    |
| Details                  | 下記の項目が次のように設定されているときに設定可能<br>◆「署名情報設定」が「カスタム」                                                          |
| Save To File             | 下記の項目が次のように設定されているときに設定可能<br>◆「署名情報設定」が「カスタム」                                                          |
| Set New Key              | 下記の項目が次のように設定されているときに設定可能<br>◆「署名情報設定」が「カスタム」                                                          |
| Delete Key               | 下記の項目が次のように設定されているときに設定可能<br>◆「署名情報設定」が「カスタム」                                                          |
| Key Exchange Key         |                                                                                                    |
| Details                  | 下記の項目が次のように設定されているときに設定可能<br>◆「署名情報設定」が「カスタム」                                                          |
| Save To File             | 下記の項目が次のように設定されているときに設定可能<br>◆「署名情報設定」が「カスタム」                                                          |
| Set New Key              | 下記の項目が次のように設定されているときに設定可能<br>◆「署名情報設定」が「カスタム」                                                          |
| Append Key               | 下記の項目が次のように設定されているときに設定可能<br>◆「署名情報設定」が「カスタム」                                                          |
| Delete Key               | 下記の項目が次のように設定されているときに設定可能<br>◆「署名情報設定」が「カスタム」                                                          |

| 設定項目                  | 備考                                            |
|-----------------------|-----------------------------------------------|
| Authorized Signatures |                                               |
| Details               | 下記の項目が次のように設定されているときに設定可能<br>・「署名情報設定」が「カスタム」 |
| Save To File          | 下記の項目が次のように設定されているときに設定可能<br>◆「署名情報設定」が「カスタム」 |
| Set New Key           | 下記の項目が次のように設定されているときに設定可能<br>・「署名情報設定」が「カスタム」 |
| Append Key            | 下記の項目が次のように設定されているときに設定可能<br>◆「署名情報設定」が「カスタム」 |
| Delete Key            | 下記の項目が次のように設定されているときに設定可能<br>・「署名情報設定」が「カスタム」 |
| Forbidden Signatures  |                                               |
| Details               | 下記の項目が次のように設定されているときに設定可能<br>◆「署名情報設定」が「カスタム」 |
| Save To File          | 下記の項目が次のように設定されているときに設定可能<br>・「署名情報設定」が「カスタム」 |
| Set New Key           | 下記の項目が次のように設定されているときに設定可能<br>・「署名情報設定」が「カスタム」 |
| Append Key            | 下記の項目が次のように設定されているときに設定可能<br>・「署名情報設定」が「カスタム」 |
| Delete Key            | 下記の項目が次のように設定されているときに設定可能<br>・「署名情報設定」が「カスタム」 |
| Authorized TimeStamps |                                               |
| Set New Key           | 下記の項目が次のように設定されているときに設定可能<br>・「署名情報設定」が「カスタム」 |
| Append Key            | 下記の項目が次のように設定されているときに設定可能<br>・「署名情報設定」が「カスタム」 |
| OSRecivery Signatures |                                               |
| Set New Key           | 下記の項目が次のように設定されているときに設定可能<br>・「署名情報設定」が「カスタム」 |
| Append Key            | 下記の項目が次のように設定されているときに設定可能<br>◆「署名情報設定」が「カスタム」 |

- 注1:「セキュアブート機能」が「使用する」で、Windows 10(UEFIモード)以外のOSから起動した場合、「起動可能なデバイスがみつかりませんでした」などのメッセージが表示されます。
- 注2: Windows 10のモード(UEFI/レガシー)は、次の手順で確認できます。
  - 1 Windowsを起動します。
  - 2 タスクバーの「検索」ボックスに、「msinfo32」と入力して【Enter】キーを押します。 「システム情報」が表示され、「BIOSモード」の項目に「UEFI」または「レガシー」が表示されています。

## 電源管理メニュー

#### □選択肢 ■初期値

| 設定項目   |                                                    | 備考                                                                                                    |
|--------|----------------------------------------------------|----------------------------------------------------------------------------------------------------|
| 電源管理設定 |                                                    |                                                                                                    |
|        | AC通電再開時の動作<br>■使用しない<br>□電源OFF<br>□電源ON<br>□自動     | <ul> <li>・設定変更は再起動後に有効</li> <li>・使用しない…通電再開時に一瞬電源が入り、その後電源 0FF。</li> <li>・電源 0FF…通電再開時に一瞬電源が入り、WoLなどを 初期化。その後電源 0FF。</li> <li>・自動…電源断発生時の状態による。</li> <li>起動中、スリープは「電源 0N」</li> <li>シャットダウン、休止状態は「電源 0FF」</li> <li>※注1</li> <li>※注6</li> </ul> |
|        | 電源オフ時のUSB電源供給<br>■電源OFF □電源ON                      | ※注6                                                                                                    |
| ウ:     | ェイクアップ設定                                           |                                                                                                    |
|        | LAN<br>■使用しない □使用する                                | 設定変更は再起動後に有効<br>※注2<br>※注3<br>※注4<br>☆[製品ガイド』の「6章 BIOS」一「Wake on LANを有<br>効にする」を参照                                                                                                    |
|        | LANによるウェイクアップ後の<br>起動<br>■起動順位に従う<br>□ネットワークから起動する | <ul> <li>下記の項目が次のように設定されているときに設定可能</li> <li>「LAN」が「使用する」</li> <li>※注2</li> </ul>                                                                                                    |
|        | USBキーボード<br>■使用しない □使用する<br>□専用キーのみ                | <ul> <li>下記の項目が次のように設定されているときに設定可能</li> <li>「電源オフ時のUSB電源供給」が「電源ON」</li> <li>※注6</li> </ul>                                                                                                    |
|        | 時刻<br>■使用しない □使用する                                 | 設定変更は再起動後に有効<br>※注2<br>※注3<br>※注5<br>※注6                                                                                                    |

| 設定項目                | 備考                                                                                                    |
|---------------------|----------------------------------------------------------------------------------------------------|
| 時<br>0~23           | 下記の項目が次のように設定されているときに設定可能<br>◆「時刻」が「使用する」<br>※注6                                                      |
| 分<br>0~59           | <ul> <li>下記の項目が次のように設定されているときに設定可能</li> <li>・「時刻」が「使用する」</li> <li>※注6</li> </ul>                      |
| 秒<br>0~59           | <ul> <li>下記の項目が次のように設定されているときに設定可能</li> <li>・「時刻」が「使用する」</li> <li>※注6</li> </ul>                      |
| モード<br>□毎週 ■毎日 □毎月  | <ul> <li>下記の項目が次のように設定されているときに設定可能</li> <li>・「時刻」が「使用する」</li> <li>※注6</li> </ul>                      |
| 日曜日<br>□使用する ■使用しない | <ul> <li>下記の項目が次のように設定されているときに設定可能</li> <li>「時刻」が「使用する」</li> <li>「モード」が「毎週」</li> <li>※注6</li> </ul>   |
| 月曜日<br>□使用する ■使用しない | <ul> <li>下記の項目が次のように設定されているときに設定可能</li> <li>●「時刻」が「使用する」</li> <li>●「モード」が「毎週」</li> <li>※注6</li> </ul> |
| 火曜日<br>□使用する ■使用しない | <ul> <li>下記の項目が次のように設定されているときに設定可能</li> <li>◆「時刻」が「使用する」</li> <li>◆「モード」が「毎週」</li> <li>※注6</li> </ul> |
| 水曜日<br>□使用する ■使用しない | <ul> <li>下記の項目が次のように設定されているときに設定可能</li> <li>◆「時刻」が「使用する」</li> <li>◆「モード」が「毎週」</li> <li>※注6</li> </ul> |
| 木曜日<br>□使用する ■使用しない | <ul> <li>下記の項目が次のように設定されているときに設定可能</li> <li>◆「時刻」が「使用する」</li> <li>◆「モード」が「毎週」</li> <li>※注6</li> </ul> |

| 設定項目                | 備考                                                                                                  |
|---------------------|----------------------------------------------------------------------------------------------------|
| 金曜日<br>□使用する ■使用しない | <ul> <li>下記の項目が次のように設定されているときに設定可能</li> <li>「時刻」が「使用する」</li> <li>「モード」が「毎週」</li> <li>※注6</li> </ul> |
| 土曜日<br>□使用する ■使用しない | <ul> <li>下記の項目が次のように設定されているときに設定可能</li> <li>「時刻」が「使用する」</li> <li>「モード」が「毎週」</li> <li>※注6</li> </ul> |

- 注1: UPSなどを使って通電再開時に電源を投入させたい場合は、「電源ON」に設定してください。 ただし、「電源ON」設定時に、本装置の電源切断状態からAC入力に瞬断が発生すると、本装 置の電源が投入されることがあります。
- 注2: Windowsの高速スタートアップを無効にしてください。
- 注3:「AC通電再開時の動作」を「使用しない」に設定した場合、停電などのAC電源切断が発生す ると、次に本装置の電源を入れるまで本機能は使用できなくなります。
- 注4: 省電力状態(スリーブ状態)からレジューム(復帰)させることはできません。デバイスマネージャーでの設定が必要です。
- 注5: 省電力状態(スリーブ状態)からレジューム(復帰)させることはできません。タスクスケ ジューラまたはタスクでの設定が必要です。
- 注6: これらの設定を装置に反映させるためには、POSTを通過させる必要があります。 そのため、「変更を保存して終了する(電源OFF)」を選択して電源を切った場合、BIOSセットアップの設定値の変更内容が保存されて電源が切れますが、その状態では変更した設定値の 機能(動作)は装置に反映されていないため注意してください。

# イベントログ起動メニュー

| 設定項目      |                                                   | 備考                                                                                       |
|-----------|---------------------------------------------------|------------------------------------------------------------------------------------------|
| イベントログ設定  |                                                   |                                                                                          |
| イベン       | ノトログ設定                                            |                                                                                          |
| 1         | イベントログ<br>□使用しない ■使用する                            |                                                                                          |
| イベン       | ノトログ消去設定                                          |                                                                                          |
| 1         | イベントログの消去<br>■いいえ<br>□次回起動時に消去します<br>□毎回起動時に消去します | 下記の項目が次のように設定されているときに設定可能<br>・「イベントログ」が「使用する」<br>⇒「製品ガイド』の「6章 BIOS」―「イベントログを消去<br>する」を参照 |
| 1         | ゲントログフル<br>■何もしない<br>□すぐに消去する                     | 下記の項目が次のように設定されているときに設定可能<br>・「イベントログ」が「使用する」                                            |
| イベントログの表示 |                                                   | ➡『製品ガイド』の「6章 BIOS」―「イベントログを確認<br>する」を参照                                                  |

## 起動メニュー

#### □選択肢 ■初期値

| 設定項目        |                                                                                                    | 備考                                                                    |
|-------------|----------------------------------------------------------------------------------------------------|-----------------------------------------------------------------------|
| 起動設定        |                                                                                                    |                                                                       |
|             | 起動時のNumLock設定<br>■On □Off                                                                                      | Windowsログオン後は前回終了時の状態になる                                              |
|             | 起動時のロゴ表示<br>□使用しない ■使用する                                                                                       |                                                                       |
|             | 起動エラー時の動作<br>□起動を続ける<br>■キー押下まで待つ                                                                              | ※注1                                                                   |
|             | キーボードエラー検出<br>□使用しない ■使用する                                                                                     |                                                                       |
|             | USBデバイスからの起動<br>□使用する ■使用しない                                                                                   |                                                                       |
|             | UEFI起動デバイス追加時の<br>優先順位<br>□標準 □最上位 ■最下位                                                                        |                                                                       |
|             | 起動メニュー<br>□使用しない ■使用する                                                                                         |                                                                       |
|             | リムーバブルメディアからの起動<br>□使用しない ■使用する                                                                                |                                                                       |
| 起動デバイスの優先順位 |                                                                                                    | OSを読み込むデバイスの優先順位を設定<br>※注2<br>⇔『製品ガイド』の「6章 BIOS」―「起動デバイスを変更<br>する」を参照 |
|             | Boot Option #n                                                                                                 | nは起動の順位を示す                                                            |
|             | #1: Windows Boot Manager<br>([HDDデバイス名])<br>#2: UEFI: PXE IP4<br>[LANデバイス名]<br>#3: UEFI: PXE IP6<br>[LANデバイス名] | ・UEFI アプリケーションが、優先順位を変更することが<br>ある                                    |

- 注1:本設定を「使用しない」に設定しても、エラーメッセージは表示され、イベントログにも記録 されます。
- 注2: ネットワークサーバーから起動するためには、「Wired for Management Baseline Version 2.0」に準拠したインストレーションサーバーシステムが必要となります。

# 終了メニュー

項目を選んで【Enter】キーを押すと、確認画面が表示されます。

| 設定項目               | 備考                                                                                                    |
|--------------------|----------------------------------------------------------------------------------------------------|
| 変更を保存して終了する(再起動)   |                                                                                                    |
| 変更を保存せずに終了する(再起動)  |                                                                                                    |
| 変更を保存して終了する(電源OFF) |                                                                                                    |
| 標準設定値を読み込む         | <ul> <li>次の項目は対象外</li> <li>言語(Language)</li> <li>システム日付</li> <li>システム時刻</li> <li>キーボードレイアウト</li> <li>管理者用パスワード</li> <li>ユーザー用パスワード</li> <li>ハードディスクパスワード</li> <li>ジ動デバイスの優先順位</li> <li>●『製品ガイド』の「6章 BIOS」一「ご購入時の設定に<br/>戻す」を参照</li> </ul> |
| 強制起動               |                                                                                                    |
| 起動デバイス名            |                                                                                                    |